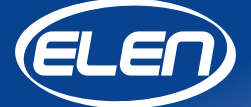

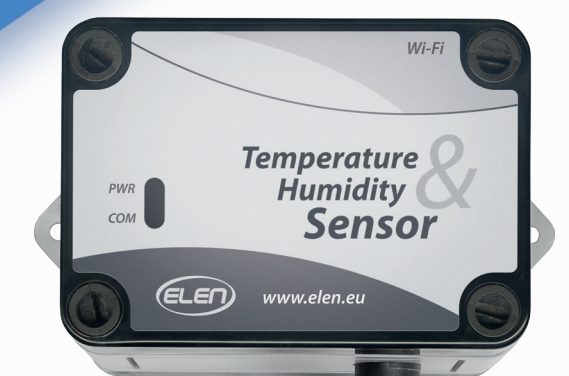

# Užívateľský manuál

Snímač teploty a vlhkosti vzduchu **THS Sensor 40 12DC WiFi**  THS Sensor 40 12DC WiFi je snímač na meranie teploty a vlhkosti vzduchu s rozhraním WiFi LAN na prenos údaiov do nadradeného zariadenia. Snímač môže bvť využitý v meracích systémoch riadených počítačom, alebo môže byť periférnym zariadením veľkoplošného LED displeia, ktorý zobrazuje namerané údaje.

Pre napájanie snímača je potrebný externý napájací adaptér 230VAC/12VDC (súčasť balenia).

Softvér na zaznamenávanie údajov je k dispozícii na stiahnutie na adrese:

#### https://www.elen.sk/files/download/ dataloggerth\_setup\_1\_20\_03\_en.zip

## Konektory

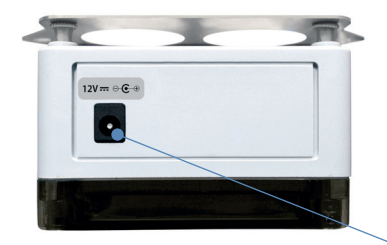

Odnímateľný snímač 3,5 mm Jack konektor

WiFi rozhranie

IP address:

Výhodzie nastavenie siete:

192.168.0.68 Subnet mask: 255.255.255.0

PW

ELEN)

Alebo podľa pokynov zákazníka pri objednávaní.

1x adaptér 12 VDC / 500mA

Ochrana senzora sintrovaná krytka z nehrdzavejúcej ocele

Temperature

Humidity

Sensor

# Technická špecifikácia

| Typ senzora                        | Sensirion SHT31-DIS                                                                                               |  |  |
|------------------------------------|----------------------------------------------------------------------------------------------------|--|--|
| Rozsah merania teploty             | –40 °C až +80 °C                                                                                                  |  |  |
| Typická presnosť merania teploty   | ±0,3 °C (±0,2 °C pre T>0 °C)                                                                                      |  |  |
| Rozsah merania relatívnej vlhkosti | 0 až 100 % RH                                                                                                    |  |  |
| Typická presnosť merania RH        | ±2 % RH                                                                                                    |  |  |
| Komunikačné rozhranie              | Bezdrôtové LAN WiFi, IEEE 802.11a/b/g (iba 2.4 GHz).<br>Podporuje: WEP (iba klient), WPA-Personal, WPA2-Personal. |  |  |
| Komunikačný protokol               | Modbus TCP                                                                                                    |  |  |
| Softvér                            | Možnosť použitia softvéru pre zber a ukladanie údajov do PC.                                                      |  |  |
| Prostredie                         | Interiér (IP 40)                                                                                                  |  |  |
| Napájanie                          | Adaptér 12 VDC/500 mA (súčasť balenia)                                                                            |  |  |
| Kompatibilita                      | Kompatibilný s LED displejmi firmy ELEN, séria NDA.                                                               |  |  |

## Rozmerový výkres (mm)

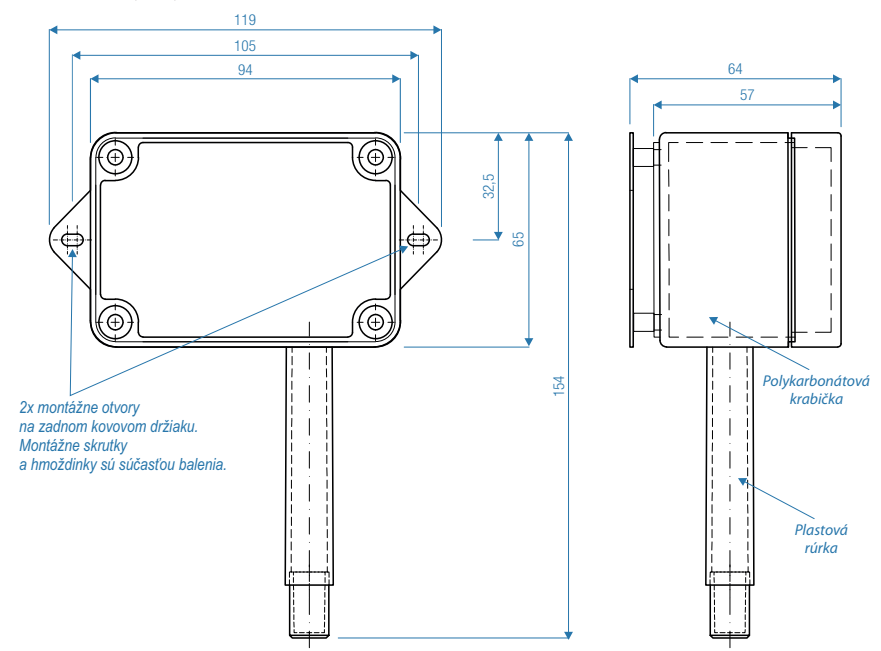

## Grafy - parametre Sensirion SHT31

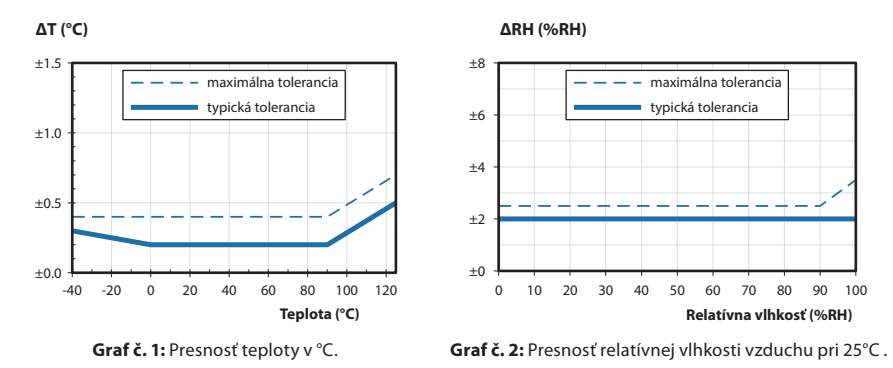

# 1. Predvolené nastavenie snímača

Pokiaľ nie je v objednávke uvedené inak, snímač THS Sensor 40 12DC WiFi je dodávaný s týmito predvolenými nastaveniami:

| Režim (Mode)                 | prístupový bod (Access Point) |
|------------------------------|-------------------------------|
| IP adresa (IP Address)       | 192.168.0.68                  |
| Maska podsiete (Subnet Mask) | 255.255.255.0                 |
| Port                         | 502                           |

# 2. Zobrazovanie nameraných údajov prostredníctvom softvéru DataLoggerTH

DataLoggerTH je jednoduchá aplikácia určená pre počítače s operačným systémom Windows, ktorá sa používa na zaznamenávanie a ukladanie nameraných údajov zo systémov monitorovania teploty a vlhkosti vzduchu.

Tieto systémy pozostávajú z jedného alebo viacerých veľkoplošných displejov a snímacích zariadení. Po inštalácii displejov a snímačov a ich pripojení k sériovej linke RS485 alebo LAN Ethernet TCP/IP, logovací softvér môže byť použitý na zaznamenávanie nameraných hodnôt a ich zobrazenie na vzdialenom počítači (počítač, na ktorom je spustený softvér DataLoggerTH, musí byť zapojený do tej istej siete ako snímacie zariadenia a displeje).

Softvér DataLoggerTH a manuál na jeho použitie je možné stiahnuť z internetovej stránky firmy ELEN, s.r.o. (https://www.elen.sk/) v sekcii Podpora — Software — DataLoggerTH.

# 3. Použitie snímača v režime prístupového bodu (Access Point)

Snímač najprv pripojte do elektrickej siete prostredníctvom dodaného napájacieho adaptéra 12 VDC/500 mA.

Následne pripojte počítač k sieti WiFi, ktorú vysiela snímač. SSID tejto siete je "**XpicoWiFi\_XXXXX**" (namiesto "**XXXXXX**" sú tam písmená a číslice). Heslo pre pripojenie je "**XPICOWIFI**" (bez úvodzoviek).

Potom otvorte nastavenia softvéru DataLoggerTH a zadajte predvolené hodnoty, ktoré sú uvedené v časti 6. Predvolené nastavenia snímača. Ak sú hodnoty zadané správne, softvér začne komunikovať so snímačom a zobrazovať namerané údaje o teplote a vlhkosti vzduchu.

# 4. Zmena nastavení snímača

Predvolene snímač funguje v režime prístupového bodu (Access Point). Ak je však potreba použiť viacero snímačov, alebo integrovať snímač do existujúcej siete, je vhodné zmeniť je fungovanie na režim klienta (Client Mode) s pevnou IP adresou. V nasledujúcich riadkoch popíšeme, ako tieto zmeny vykonať.

Najprv pripojte počítač k sieti WiFi, ktorú vysiela snímač. SSID tejto siete je **"XpicoWiFi\_XXXXXX"** (namiesto **"XXXXXX"** sú tam písmená a číslice). Heslo pre pripojenie je **"XPICOWIFI**" (bez úvodzoviek).

V počítači spusťte internetový prehliadač. Keďže výrobcom nastavená IP adresa je **192.168.0.68**, zadajte do adresného riadka prehliadača túto IP adresu. Zobrazí sa výzva na zadanie mena používateľa a hesla. Meno používateľa je "**admin**" a heslo "**PASSWORD**" (bez úvodzoviek).

| Prihlásiť sa                               |                  |        |
|--------------------------------------------|------------------|--------|
| http://192.168.0.68<br>Spojenie s týmto we | bom nie je súkro | omné   |
| Meno používateľa                           |                  |        |
| Heslo                                      |                  |        |
|                                            | Prihlásiť sa     | Zrušiť |
|                                            |                  |        |

Zobrazí sa úvodná stránka nastavenia a stavu WiFi siete snímača.

| <b>x</b> Pice       | o° Wi-Fi°           |                                        |                      | LANTRONIX        |
|---------------------|---------------------|----------------------------------------|----------------------|------------------|
| QuickConnect Status | Product Information | uDis c)Alla                            |                      | [ <u>Logout]</u> |
| AES Credentials     | Floduct Type:       |                                        |                      |                  |
| Bridge              | Firmware version:   | 1.5.0.3K3                              |                      |                  |
| CLI Server          | Serial Number:      | 0000A3FDC763                           |                      |                  |
| СРМ                 | Opume:              | 0 days 01:01:49                        |                      |                  |
| Clock               | Permanent Config:   | saved                                  |                      |                  |
| Device              | Network Settings    | 00.00 42 55 07 0                       |                      |                  |
| Diagnostics         | MAC Address:        | 00:80:A3:FD:C7:6                       | 3                    |                  |
| Discovery           | Interface ap0       | 1                                      |                      |                  |
| File System         | State:              |                                        | 2                    |                  |
| HTTP Server         | SSID:               | XpicoVVIFI_FDC/6                       | 3                    |                  |
| Line                | Security Suite:     | WPA2                                   |                      |                  |
| Modem               | IP Address:         | 192.168.0.68/24                        |                      |                  |
| Emulation           | Interface wian0     | 1                                      |                      |                  |
| Monitor             | Connection State:   | Disconnected                           |                      |                  |
| NTP                 | Line Settings       |                                        |                      |                  |
| Network             | Line 1:             | 19200, Even, 8, 1,<br>Protocol: Tunnel | None                 |                  |
| Power               |                     | 9600 None 8 1                          | None                 |                  |
| Radio               | Line 2:             | Protocol: Commar                       | d Line               |                  |
| SPI                 | Tusselles           | Accept                                 | Connect              |                  |
| Tunnel              | - rannening         | Mode                                   | Mode                 |                  |
| User                | Tunnel 1:           | Waiting                                | Disabled             |                  |
| WLAN Profiles       | Tunnel 2:           | Inhibited                              | Inhibited            |                  |
|                     |                     |                                        |                      |                  |
|                     | Copyright © Lant    | ronix, Inc. 2007-2018                  | All rights reserved. |                  |

V ľavom stĺpci kliknite na položku "Network".

| QuickConnect       | Product Information |                                |                          | [Logo |
|--------------------|---------------------|--------------------------------|--------------------------|-------|
| Status 🔂           | Product Type:       | xPicoWifi                      |                          |       |
| AES Credentials    | Firmware Version:   | 1.5.0.3R3                      |                          |       |
| Bridge             | Serial Number:      | 0080A3FDC7                     | 63                       |       |
| CLI Server         | Uptime:             | 0 days 01:01:                  | 49                       |       |
| СРМ                | Permanent Config:   | saved                          |                          |       |
| Clock              | Network Settings    |                                |                          |       |
| Device             | MAC Address:        | 00:80:A3:ED:0                  | 27:63                    |       |
| Diagnostics        | Interface ap0       | 00.003 10.1 2.1                |                          |       |
| Discovery          | State:              | Un                             |                          |       |
| File System        | SSID                | XpicoWiFi FF                   | 00763                    |       |
| HTTP Server        | Security Suite:     | WPA2                           |                          |       |
| Line               | IP Address:         | 192 168 0 68/                  | 24                       |       |
| Modem<br>Emulation | Interface wlan0     | 132.100.0.00                   |                          |       |
| Monitor            | Connection State:   | Disconnected                   |                          |       |
| NTP                | Line Settings       |                                |                          |       |
| Network            | Line 1:             | 19200, Even,<br>Protocol: Tunr | 8, 1, None<br>nel        |       |
| Power<br>Radio     | Line 2:             | 9600, None, 8<br>Protocol: Com | 6, 1, None<br>Imand Line |       |
| SPI                | Tunnaling           | Accept                         | Connect                  |       |
| Tunnel             | runnenng            | Mode                           | Mode                     |       |
| User               | Tunnel 1:           | Waiting                        | Disabled                 |       |
| WLAN Profiles      | Tunnel 2:           | Inhibited                      | Inhibited                |       |

V nastaveniach siete je potrebné kliknúť najprv na položku "wlan0" a následne na položku "Configuration".

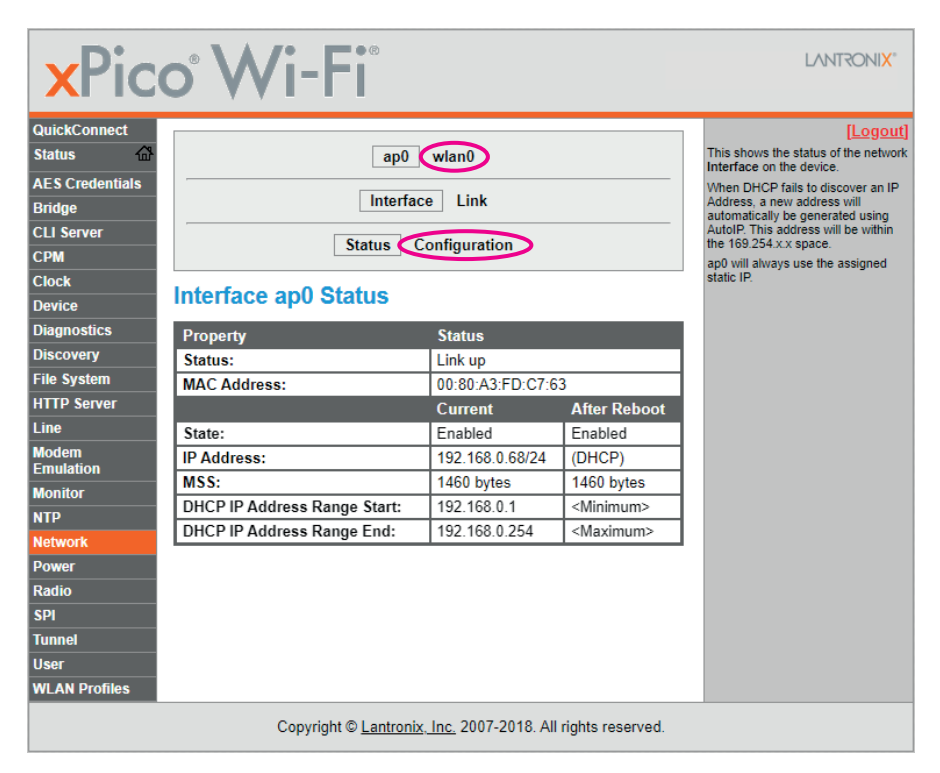

Vstúpite do nastavenia rozhrania wlan0. Je dôležité, aby v prvom riadku tabuľky "**State**" bolo zaškrtnuté "**Enabled**" a v druhom riadku "**DHCP Client**" bolo zaškrtnuté "**Disabled**".

Tretí riadok "**IP Address**" uvádza aktuálnu IP adresu snímača vo formáte CIDR (Classless Inter-Domain Routing). Číslo 24 za lomkou teda znamená, že maska podsiete je 255.255.255.0. Tu je možné túto IP adresu (pred lomkou) zmeniť na požadovanú hodnotu.

Vo štvrtom riadku "Default Gateway" zadajte IP adresu routera, ku ktorému sa bude snímač pripájať.

| <b>x</b> Pice                                                                                                    | o° Wi                                                                                                    | -Fi                                                                                                    | LANTRONI <mark>X</mark> *                                                                                                    |
|----------------------------------------------------------------------------------------------------|----------------------------------------------------------------------------------------------------|----------------------------------------------------------------------------------------------------|----------------------------------------------------------------------------------------------------|
| QuickConnect         Status       Image: Contentials         AE S Credentials         Bridge       Classer         CLI Server       Contentials         CPM       Contentials         Device       Diagnostics         Discovery       File System         HTTP Server       Image: Contentials         Modern       Monitor         NTP       Network         Power       Radio         SPI       Tunnel         User       User | Interface will<br>State: (<br>DHCP Client:<br>IP Address:<br>Default<br>Gateway:<br>Hostname:<br>Primary DNS:<br>Secondary<br>DNS:<br>MSS: | ap0 wlan0 Interface Link Status Configuration an0 Configuration  © Enabled Disabled © Enabled Oisabled CNone> CNone> CNone> Identify and the statement of the statement of the s | [Logout]<br>These settings pertain to the<br>Network Interface on the device. To<br>see the effect of these selections<br>after a reboot, view the<br>corresponding Status. Changes<br>will take effect after reboot or<br>wake from sleep or standby.<br>When ap0 is enabled, DHCP Server<br>will assign IP addresses to ap0's<br>clients. DHCP Server manages up to<br>4 simultaneous clients. (Only 3 if<br>wlan0 is enabled.) |
| WLAN Profiles                                                                                                    | Co                                                                                                    | pyright © <u>Lantronix, Inc.</u> 2007-2018. All rights reserved.                                                                                                    |                                                                                                    |

Údaje vo zvyšných riadkoch sa nemenia.

Potom kliknite na položku "Tunnel".

| QuickConnect       |                     |                                |                        | fl c |
|--------------------|---------------------|--------------------------------|------------------------|------|
| Status 🔐           | Product Information |                                |                        |      |
| AES Cradontiale    | Product Type:       | xPicoWifi                      |                        |      |
| Pridao             | Firmware Version:   | 1.5.0.3R3                      |                        |      |
|                    | Serial Number:      | 0080A3FDC7                     | 63                     |      |
| LI Server          | Uptime:             | 0 days 01:01:                  | 49                     |      |
| :PM                | Permanent Config:   | saved                          |                        |      |
| Clock              | Network Settings    |                                |                        |      |
| Device             | MAC Address:        | 00:80:A3:FD:0                  | 07:63                  |      |
| Diagnostics        | Interface ap0       |                                |                        |      |
| Discovery          | State:              | Up                             |                        |      |
| ile System         | SSID:               | XpicoWiFi FD                   | 0C763                  |      |
| ITTP Server        | Security Suite:     | WPA2                           |                        |      |
| .ine               | IP Address:         | 192 168 0 68/                  | 24                     |      |
| Modem<br>Emulation | Interface wlan0     |                                |                        |      |
| Nonitor            | Connection State:   | Disconnected                   |                        |      |
| ITP                | Line Settings       |                                |                        |      |
| Network            | Line 1:             | 19200, Even,<br>Protocol: Tunr | 8, 1, None<br>nel      |      |
| Power<br>Radio     | Line 2:             | 9600, None, 8<br>Protocol: Com | , 1, None<br>mand Line |      |
| SPI                |                     | Accept                         | Connect                |      |
| runnel )           | Tunneling           | Mode                           | Mode                   |      |
| Jser               | Tunnel 1:           | Waiting                        | Disabled               |      |
| NI AN Profiles     | Tunnel 2:           | Inhibited                      | Inhibited              |      |

Zobrazí sa nasledujúce okno. V ňom kliknite na položku "Accept".

| <b>x</b> Pic       | o° Wi-Fi°                      |                                 | LANTRONIX®                          |
|--------------------|--------------------------------|---------------------------------|-------------------------------------|
| QuickConnect       |                                |                                 | [Logout]                            |
| Status 🖓           | Tunnel 1 Tu                    | nnel 2                          | This displays all the Tunnel Status |
| AES Credentials    |                                |                                 | down by active Accept and Connect   |
| Bridge             | Status Line                    | Packing                         | turineis.                           |
| CLI Server         | Accept Connect                 | Disconnect                      |                                     |
| СРМ                |                                |                                 |                                     |
| Clock              | Tunnel 1 Status                |                                 |                                     |
| Device             | Property                       | Status                          |                                     |
| Diagnostics        | Accent:                        | Waiting                         |                                     |
| Discovery          | Connect:                       | Disabled                        |                                     |
| File System        | Somood                         | Aggregate                       |                                     |
| HTTP Server        | Completed Accepts:             | 0                               |                                     |
| Line               | Completed Connects:            | 0                               |                                     |
| Modem<br>Emulation | Disconnects:                   | 0                               |                                     |
| Monitor            | Dropped Accepts:               | 0                               |                                     |
| NTP                | Dropped Connects:              | 0                               |                                     |
| Network            | Octets from Line:              | 0                               |                                     |
| Power              | Octets from Network:           | 0                               |                                     |
| Radio              | Accept Connection Time:        | 0 seconds                       |                                     |
| SPI                | Connect 1 Connection Time:     | 0 seconds                       |                                     |
| Tunnel             | Connect 2 Connection Time:     | 0 seconds                       |                                     |
| User               |                                | Current Connection              |                                     |
| WLAN Profiles      | There is no active connection. |                                 |                                     |
|                    |                                |                                 |                                     |
|                    | Copyright © Lantronix, Inc.    | 2007-2018. All rights reserved. |                                     |

Zobrazí sa nasledujúca tabuľka. V druhom riadku **"Local Port**" je uvedený aktuálne nastavený port. Pre komunikáciu prostredníctvom komunikačného protokolu ModBus TCP je nutné zadať číslo portu **"502**".

Údaje vo zvyšných riadkoch sa nemenia.

| <b>x</b> Pic                            | o° Wi-         | Fi                                                           | LANTRONIX°                                                                   |
|-----------------------------------------|----------------|--------------------------------------------------------------|------------------------------------------------------------------------------|
| QuickConnect Status                     |                | Tunnel 1 Tunnel 2                                            | [Logout]<br>Tunnel Accept controls how a<br>tunnel behaves when a connection |
| AES Credentials<br>Bridge<br>CLI Server | S              | tatus Line Packing<br>ccept Connect Disconnect               | attempt originates from the network.                                         |
| CPM<br>Clock                            | Tunnel 1 Acce  | ept Configuration                                            |                                                                              |
| Diagnostics                             | Mode:          | Always 🗸                                                     |                                                                              |
| Discovery                               | Local Port:    | 502                                                          |                                                                              |
| File System                             | Protocol:      | TCP V                                                        |                                                                              |
| HTTP Server                             | Flush Line:    | C Enabled  Disabled                                          |                                                                              |
| Line                                    | Block Line:    | C Enabled  Disabled                                          |                                                                              |
| Modem<br>Emulation                      | Block Network: | ○ Enabled                                                    |                                                                              |
| Monitor                                 | Password:      |                                                              |                                                                              |
| NTP                                     |                |                                                              |                                                                              |
| Network                                 |                |                                                              |                                                                              |
| Power                                   |                |                                                              |                                                                              |
| Radio                                   |                |                                                              |                                                                              |
| SPI                                     |                |                                                              |                                                                              |
| Tunnei                                  |                |                                                              |                                                                              |
|                                         |                |                                                              |                                                                              |
| WEAN Promes                             |                |                                                              |                                                                              |
|                                         | Copyri         | ght © <u>Lantronix, Inc.</u> 2007-2018. All rights reserved. |                                                                              |

Po vykonaní všetkých zmien je nutné tieto zmeny uložiť. V ľavom stĺpci kliknite na položku "**Device**", potom na "**Save**" a nakoniec na "**Reboot**".

| <b>x</b> Pic        | o° Wi-Fi°               |                                           | LANTRONIX'                                                    |
|---------------------|-------------------------|-------------------------------------------|---------------------------------------------------------------|
| QuickConnect Status | Device Status           |                                           | [Logout]<br>This displays the current status of<br>the Device |
| AES Credentials     | Property                | Status                                    | the Device.                                                   |
| Bridge              | Product Type:           | xPicoWifi                                 |                                                               |
| CLI Server          | Product ID:             | Y1                                        |                                                               |
| СРМ                 | Product SKU:            | XPW1001                                   |                                                               |
| Clock               | Antenna:                | External                                  |                                                               |
| Device              | Serial Number:          | 0080A3FDC763                              |                                                               |
| Diagnostics         | Firmware Version:       | 1.5.0.3R3                                 |                                                               |
| Discovery           | Build Date:             | Aug 29 2018 (11:29:58)                    |                                                               |
| File System         | Bootloader Version:     | 1.0.0.0R7                                 |                                                               |
| HTTP Server         | Bootloader Date:        | Apr 2 2014 17:55:26                       |                                                               |
| Line                | OTA Upgrade Version:    | 1.2.0.0R5                                 |                                                               |
| Modem               | Uptime:                 | 0 days 00:37:48                           |                                                               |
| Emulation           | Permanent Config:       | saved                                     |                                                               |
| Monitor             |                         | [Save]                                    |                                                               |
| NIP                 |                         | Reboot                                    |                                                               |
| Dowor               |                         | [Factory Defaults ]                       | -                                                             |
| Radio               |                         | [ Firmware Upload ]                       | -                                                             |
| SDI                 |                         |                                           |                                                               |
| Tunnel              |                         |                                           |                                                               |
| liser               |                         |                                           |                                                               |
| WLAN Profiles       |                         |                                           |                                                               |
|                     |                         |                                           |                                                               |
|                     | Copyright © <u>Lant</u> | ronix, Inc. 2007-2018. All rights reserve | ed.                                                           |

V prípade, že ste IP adresu snímača zmenili, treba túto novú IP adresu zadať do adresného riadka internetového prehliadača a znovu sa prihlásiť.

Potom kliknite na prvú položku v ľavom stĺpci "QuickConnect".

| QuickConnect       |                     |                                |                                                  | [Log |  |
|--------------------|---------------------|--------------------------------|--------------------------------------------------|------|--|
| Status 🔐           | Product Information |                                |                                                  |      |  |
| ES Credentials     | Product Type:       | xPicoWifi                      |                                                  |      |  |
| kridae             | Firmware Version:   | 1.5.0.3R3                      |                                                  |      |  |
| 11 Server          | Serial Number:      | 0080A3FDC70                    | 53                                               |      |  |
| DM                 | Uptime:             | 0 days 01:01:4                 | 19                                               |      |  |
| look               | Permanent Config:   | saved                          |                                                  |      |  |
|                    | Network Settings    |                                |                                                  |      |  |
|                    | MAC Address:        | 00:80:A3:FD:0                  | 27:63                                            |      |  |
| Jagnostics         | Interface ap0       |                                |                                                  |      |  |
| Discovery          | State:              | Up                             |                                                  |      |  |
| ile System         | SSID:               | XpicoWiFi_FD                   | C763                                             |      |  |
| ITTP Server        | Security Suite:     | WPA2                           |                                                  |      |  |
| ine                | IP Address:         | 192.168.0.68/                  | 192.168.0.68/24                                  |      |  |
| Nodem<br>Emulation | Interface wlan0     |                                |                                                  |      |  |
| Ionitor            | Connection State:   | Disconnected                   |                                                  |      |  |
| ITP                | Line Settings       |                                |                                                  |      |  |
| Network            | Line 1:             | 19200, Even,<br>Protocol: Tunn | 8, 1, None<br>Iel                                |      |  |
| Power<br>Radio     | Line 2:             | 9600, None, 8<br>Protocol: Com | 9600, None, 8, 1, None<br>Protocol: Command Line |      |  |
| 5PI                | Tunnelina           | Accept                         | Connect                                          |      |  |
| funnel             | 5                   | Mode                           | Mode                                             |      |  |
| ser                | Tunnel 1:           | Waiting                        | Disabled                                         |      |  |
| VLAN Profiles      | Tunnel 2:           | Inhibited                      | Inhibited                                        |      |  |

Snímač preskenuje dostupné WiFi siete a zobrazí ich. Ak sa skenovanie automaticky nespustí, kliknite na tlačidlo "**Scan**".

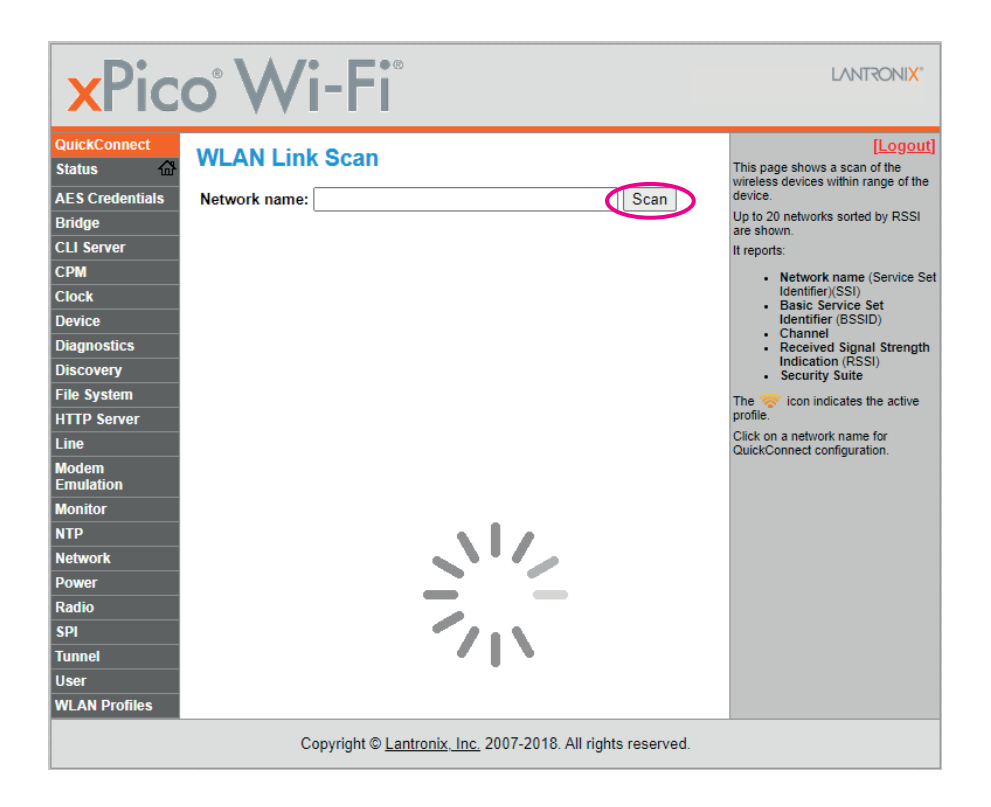

Zo zoznamu dostupných WiFi sietí je potrebné vybrať WiFi sieť routera, ku ktorému bude snímač pripojený.

| <b>x</b> Pic                                                                                                    | o° Wi-                                                                                                    | Fi                                                                                                    |                                         |                                                                                     |                                                                                                    | LANTRONI <mark>X</mark> *                                                                                                    |
|----------------------------------------------------------------------------------------------------|----------------------------------------------------------------------------------------------------|----------------------------------------------------------------------------------------------------|-----------------------------------------|-------------------------------------------------------------------------------------|----------------------------------------------------------------------------------------------------|----------------------------------------------------------------------------------------------------|
| QuickConnect<br>Status A<br>AES Credentials<br>Bridge<br>CLI Server<br>CPM<br>Clock<br>Device<br>Diagnostics<br>Discovery<br>File System<br>HTTP Server<br>Line<br>Modem<br>Emulation<br>Monitor<br>NTP<br>Network<br>Power | WLAN Link SC<br>Network name:<br>Network Name<br>NETGEAR 2.4G<br>TP-Link F16C<br>LED-SOLAR Guest<br>LED-SOLAR<br>LED-SOLAR<br>LED-SOLAR<br>LED-SOLAR<br>LED-SOLAR<br>LED-SOLAR | BSSID           A0:63:91:05:DF:D0           C4:71:54:0C:F1:6C           FA:92:BF:C4:71:5F           FA:92:BF:C4:75:14           F4:92:BF:C4:75:14           F4:92:BF:C4:75:14           F4:92:BF:C4:75:14           F4:92:BF:C4:74:29 | Ch<br>6<br>4<br>1<br>11<br>11<br>6<br>6 | R S SI<br>-55 dBm<br>-63 dBm<br>-64 dBm<br>-65 dBm<br>-65 dBm<br>-75 dBm<br>-75 dBm | Scan<br>Security Suite<br>WPA2-CCMP<br>WPA2-CCMP<br>WPA2-CCMP<br>None<br>WPA2-CCMP<br>WPA2-CCMP<br>None | [Logout]<br>This page shows a scan of the<br>wireless devices within range of the<br>device.<br>Up to 20 networks sorted by RSSI<br>are shown.<br>It reports:<br>• Network name (Service Set<br>Identifier (SSSID)<br>• Basic Service Set<br>Identifier (SSSID)<br>• Basic Set<br>Identifier (SSSID)<br>• Basic Set<br>Identifier (SSSID)<br>• Basic Set<br>I |
| Power<br>Radio<br>SPI<br>Tunnel<br>User<br>WLAN Profiles                                                                                                    | Copyri                                                                                                    | ght © <u>Lantronix, Inc</u>                                                                                                    | _ 20                                    | 07-2018. All ri                                                                     | ghts reserved.                                                                                          |                                                                                                    |

Kliknite na názov požadovanej WiFi siete a snímač vás vyzve, aby ste zadali heslo tejto WiFi siete. Potom kliknite na tlačidlo "**Submit**".

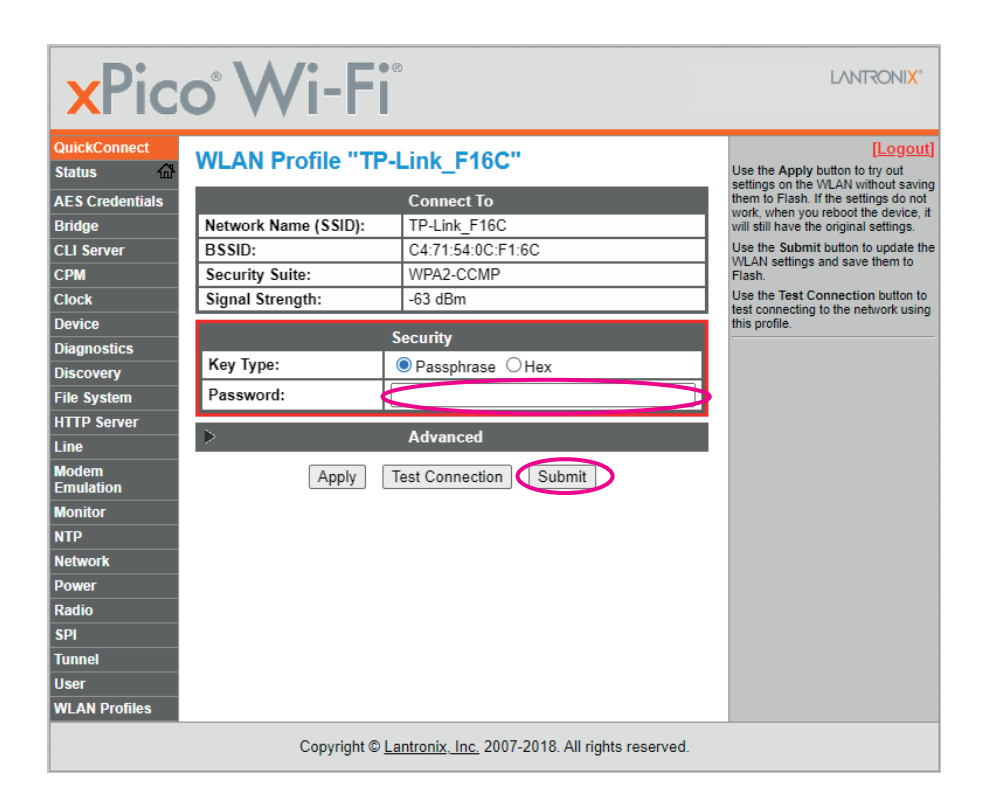

Vráťte sa naspäť na položku "**QuickConnect**". Pokiaľ všetko prebehlo v poriadku, tak pri názve WiFi sieti routera, ku ktorej ste sa pripájali, sa zobrazí ikona: 察

| ×Pico <sup>®</sup> Wi-Fi <sup>®</sup>                                                                                                    |                               |                                                                                                    |                                        |                                                                                     |                                                                                                    |                                                                                                    |  |  |
|----------------------------------------------------------------------------------------------------|-------------------------------|----------------------------------------------------------------------------------------------------|----------------------------------------|-------------------------------------------------------------------------------------|----------------------------------------------------------------------------------------------------|----------------------------------------------------------------------------------------------------|--|--|
| QuickConnect       Status     Image       AES Credentials       Bridge       CLI Server       CPM       Clock       Device       Diagnostics       Discovery       File System       HTTP Server       Line       Modem       Emulation       Motor       NTP       Network       Power       Radio       SPI       Tunnel       User       WLAN Profiles | WLAN Link Sc<br>Network name: | A0:63:91:05:DF:D0<br>C4:71:54:0C:F1:6C<br>F4:92:BF:C4:71:5F<br>F4:92:BF:C4:75:14<br>FA:92:BF:C4:75:14<br>FA:92:BF:C4:75:14<br>F4:92:BF:C4:74:29<br>F4:92:BF:C4:74:29 | Ch<br>6<br>4<br>1<br>1<br>11<br>6<br>6 | R S SI<br>-56 dBm<br>-65 dBm<br>-65 dBm<br>-66 dBm<br>-69 dBm<br>-75 dBm<br>-75 dBm | Scan<br>Security Suite<br>WPA2-CCMP<br>WPA2-CCMP<br>None<br>WPA2-CCMP<br>None<br>None<br>WPA2-CCMP | [Logout]<br>This page shows a scan of the<br>wireless devices within range of the<br>device.<br>Up to 20 networks sorted by RSSI<br>are shown.<br>It reports:<br>• Network name (Service Set<br>Identifier(ISSI)<br>• Basic Service Set<br>Identifier(ISSI0)<br>• Channel<br>• Received Signal Strength<br>Indication (RSSI)<br>• Security Suite<br>The indication (RSSI)<br>Click on a network name for<br>QuickConnect configuration. |  |  |
| Copyright © Lantronix, Inc. 2007-2018. All rights reserved.                                                                                                    |                               |                                                                                                    |                                        |                                                                                     |                                                                                                    |                                                                                                    |  |  |

## 5. Nastavenie routera

Pre správne fungovanie snímača THS Sensor 40 12DC WiFi v režime klienta je dôležité, aby mal svoju vlastnú **pevnú IP adresu**, ktorá sa nebude meniť, a aby sa nachádzal **v tej istej sieti** ako počítač, na ktorom je spustený softvér DataLoggerTH. Nastavenie IP adresy snímača sme popísali v predchádzajúcej časti. Teraz je potrebné nastaviť router tak, aby snímaču prideľoval zakaždým tú istú IP adresu.

Na trhu je nepreberné množstvo výrobcov a modelov routerov, preto nie je možné detailnejšie popísať ich nastavenie. Zásadnou podmienkou je však to, že router musí mať možnosť prideľovať pevné IP adresy zariadeniam k nemu pripojeným, na základe MAC adries týchto zariadení.

Ak má snímač MAC adresu napríklad **00:80:A3:FD:C7:63**, musíte nastaviť router tak, aby tejto MAC adrese prideľoval **len jednu a vždy tú istú IP adresu**. MAC adresa a predvolená továrenská IP adresa snímača sú vytlačené na štítku, nachádzajúcom sa na bočnej strane snímača.

MAC Address: 00:80:A3:FD:C7:63 IP Address: 192.168.0.68 Subnet Mask: 255.255.255.0 Port: 502

Ako bolo uvedené v úvode, snímač sa musí nachádzať **v tej istej sieti** ako počítač. To znamená, že ak zvolená sieť má rozsah prideľovaných IP adries napríklad 192.168.0.1 až 192.168.0.255, tak snímač nemôže mať IP adresu napríklad 192.168.2.40. Preto je potrebné najprv určiť, aká sieť bude použitá pre zapojenie snímača a počítača (respektíve aký je rozsah IP adries prideľovaných routerom) a akú IP adresu, v rámci tejto siete, prideliť snímaču.

## 6. Adresa servisného strediska

V prípade poruchy displeja sa kontaktujte na:

ELEN, s.r.o. Ľubochnianska 16 080 06 Ľubotice SLOVENSKÁ REPUBLIKA Tel.: +421 / 51 77 33 700 +421 / 51 75 99 140

E-mail: <u>sales@elen.sk</u> Web: www.elen.sk

# Prehľad dostupných MODBUS registrov a funkcií pre THS senzor v. 2.1

(rev. 1.0)

## 1. Konfigurácia THS

Funkciou Read Holding Registers (0x03) a funkciami Write Single Register (0x06) alebo Write Multiple Registers (0x10) je prístupných, do skupín rozdelených 14 registrov, v ktorých je uložená nastavená konfigurácia. Z každého 16-bitového registra je použitý len LSB. Všetky hodnoty sú zadávané ako ASCII znaky, výnimkou sú Modbus adresa a korekcie, ktoré sú binárne. Funkcie 0x03 a 0x10 podporujú aj čítanie a zápis podmnožiny registrov, pričom adresa prvého a posledného registra musí byť v platnom rozsahu.

| Read   | Read Holding Registers (0x03) / Write Single Register (0x06) / Write Multiple Registers (0x10) |                                                                                                    |         |          |  |  |  |  |
|--------|------------------------------------------------------------------------------------------------|----------------------------------------------------------------------------------------------------|---------|----------|--|--|--|--|
| Adresa | Popis                                                                                          | Platné hodnoty                                                                                                    | Default | Тур      |  |  |  |  |
| 1000   | Modbus adresa                                                                                  | 1 – 247                                                                                                    | 1       | uint8_t  |  |  |  |  |
| 1001   | Komunikačná rýchlosť                                                                           | '0' - 1200 Bd<br>'1' - 2400 Bd<br>'2' - 4800 Bd<br>'3' - 9600 Bd<br>'4' - 14400 Bd<br>'5' - 19200 Bd<br>'6' - 38400 Bd<br>'7' - 57600 Bd<br>'8' - 115200 Bd | '5'     | ASCII    |  |  |  |  |
| 1002   | Počet dátových bitov                                                                           | '5', '6', '7', '8'                                                                                                    | '8'     | ASCII    |  |  |  |  |
| 1003   | Parita                                                                                         | 'N', 'O', 'E'                                                                                                    | Έ'      | ASCII    |  |  |  |  |
| 1004   | Počet stop bitov                                                                               | '1', '2'                                                                                                    | '1'     | ASCII    |  |  |  |  |
| 1005   | CONTROL                                                                                        | 0 – 255                                                                                                    | 0       | uint16_t |  |  |  |  |
| 1006   | Rezerva                                                                                        |                                                                                                    |         |          |  |  |  |  |
| 1007   | Správanie sa v prípade chyby<br>konfigurácie                                                   | '0' – nastaví default<br>'1' – povolená len konfigurácia                                                                                                    | '0'     | ASCII    |  |  |  |  |
| 1008   | Typ snímacieho čipu                                                                            | '1' – SHT21<br>'2' – DS18B20<br>'4' – STS21<br>'5' – SHT31<br>'6' – STS31                                                                                   | '5'     | ASCII    |  |  |  |  |
| 1009   | Komunikačný protokol                                                                           | 11' – YDN v.1, 9600<br>'2' – YDN v.2, 19200<br>'3' – MODBUS<br>'4' – MODBUS TCP                                                                             | '3'     | ASCII    |  |  |  |  |
| 2000   | Korekcia teploty v desatinách °                                                                | -99 – 99                                                                                                    | 0       | uint16_t |  |  |  |  |
| 2001   | Jednotka teploty                                                                               |                                                                                                    | 'C'     | ASCII    |  |  |  |  |
| 2200   | Korekcia vlhkosti v desatinách %RH                                                             |                                                                                                    | 0       | uint16_t |  |  |  |  |

Snímač teploty a vlhkosti vzduchu THS Sensor 40 12DC Wi-Fi / Užívateľský manuál

#### Poznámky:

- Zápis hodnoty do registra nemá vplyv na funkčnosť. Zmena sa prejaví až po reštarte aplikácie (off/on), resp. po zapísaní príslušnej hodnoty do CONTROL registra (REINIT).
- Komunikačná rýchlosť
  - je rýchlosť, ktorou komunikuje aplikácia s konfigurátorom, zároveň je to aj rýchlosťkomunikácie s hostom (čítanie nameraných hodnôt, konfigurácie, verzie, …).
- Správanie sa aplikácie v prípade chyby konfigurácie
  - ,0' nastavia sa default hodnoty, pričom ďalej aplikácia pokračuje s týmito hodnotami
  - -,1' aplikácia sa dostane do stavu, že je možné komunikovať len s konfigurátorom (protokol pre konfiguráciu) indikované rýchlym blikaním LED. Namerané hodnoty nie je možné prečítať (nekomunikuje sa ani so senzormi).
- Protokol YDN v.2 je svojim správaním rovnaký ako protokol YDN. Jediným rozdielom sú parametre sériovej komunikácie, ktoré sú fixne nastavené na 19200-8-E-1.

## 2. Čítanie verzie

Od adresy 5000 sú funkciou **Read Holding Registers (0x03)** prístupné 2 registre, ktoré uchovávajú aktuálnu verziu FW v ASCII formáte. Použitý je len LSB.

| Read Holding Registers (0x03) |               |              |       |  |  |  |
|-------------------------------|---------------|--------------|-------|--|--|--|
| Adresa                        | Popis         | Príklad      | Тур   |  |  |  |
| 5000                          | Major version | '2' (0x0032) | ASCII |  |  |  |
| 5001                          | Minor version | '1' (0x0031) | ASCII |  |  |  |

## 3. Čítanie nameraných hodnôt

Od adresy 0 je funkciou **Read Holding Registers (0x03)** alebo **Read Input Registers (0x04)** prístupných 21 registrov, ktoré uchovávajú nameranú teplotu, relatívnu vlhkosť a koncentráciu CO2. Hodnoty sú uložené v binárnom formáte. V prípade, že senzorový čip nepodporuje meranie niektorej veličiny, je odpojený, alebo dochádza k chybe komunikácie s ním, vráti sa hodnota 9999, čo zodpovedá 999.9 °, resp. 999.9 %RH. Pri chybe senzorového čipu sa ho aplikácia pokúša inicializovať každých 5s.

| Read Holding Registers (0x03) / Read Input Registers (0x04) |                                                     |                       |         |  |  |  |
|-------------------------------------------------------------|-----------------------------------------------------|-----------------------|---------|--|--|--|
| Adresa                                                      | Popis                                               | Príklad               | Тур     |  |  |  |
| 0                                                           | Nameraná teplota v desatinách ° (snímač 0)          | 0x00DF (223) = 22,3 ° | int16_t |  |  |  |
| 10                                                          | Nameraná reatívna vlhkosť v desatinách % (snímač 0) | 0x01C2 (450) = 45,0 % | int16_t |  |  |  |

### 4. Identifikácia zariadenia

Aby bolo možné v MODBUS sieti zariadenie identifikovať, THS podporuje funkciu **Report Slave ID (0x11)**. THS sensor v tomto prípade pošle správu, kde:

- · ID zariadenia má hodnotu závislú od aktuálne nastaveného snímača
  - 0x01 SHT21
  - 0x02 DS18B20
  - 0x06 SHT31
  - 0x07 STS21
  - 0x08 STS31
- indikátor behu hodnotu 0xFF, ak snímač funguje, resp. 0x00, ak senzor je odpojený alebo zlyhá komunikácia s ním

## 5. CONTROL register

Na adrese 1005 je prístupný tzv. CONTROL register. Je prístupný funkciou **Read Holding Registers (0x03)** a funkciou **Write Multiple Registers (0x10)** resp. **Write Single Register (0x06)**. Register je pri štarte inicializovaný na hodnotu 0. Zápis do registra je chránený heslom, ktoré tvorí MSB hodnotu registra, LSB je hodnota, ktorá sa v prípade správneho hesla zapíše do CONTROL registra. V CONTROL registri sa uchováva binárna hodnota, pričom každý bit má pridelenú svoju jedinečnú funkciu.

| Read Holding Registers (0x03) / Write Multiple Registers (0x10) |                  |                                                                                                    |  |  |  |
|-----------------------------------------------------------------|------------------|----------------------------------------------------------------------------------------------------|--|--|--|
| Adresa                                                          | Popis            | Význam bitov                                                                                                    |  |  |  |
| 1005                                                            | CONTROL register | 0 – Načítanie konfigurácie a inicializácia (reštart aplikácie)<br>1 – Nastavenie default hodnôt<br>2 7 – Zatiaľ nevyužité |  |  |  |

| MSB – PRÍSTUPOVÉ HESLO |    |    |    |    |    |   |   |  |
|------------------------|----|----|----|----|----|---|---|--|
| 15                     | 14 | 13 | 12 | 11 | 10 | 9 | 8 |  |
| 1                      | 0  | 1  | 0  | 0  | 1  | 0 | 1 |  |

| LSB – CONTROL |   |   |   |   |   |       |        |  |
|---------------|---|---|---|---|---|-------|--------|--|
| 7             | 6 | 5 | 4 | 3 | 2 | 1     | 0      |  |
| -             | - | - | - | - | - | DEFLT | REINIT |  |

#### Poznámky:

- Heslo pre prístup k registru je 0xA5.
- Funkciu REINIT sa odporúča použiť po vykonaní zmien v konfiguračných registroch, ktoré boli vykonané niektorou z prístupných modbus funkcií. Po vykonaní funkcie sa nastaví na 0.
- Funkcia DEFLT môže byť použitá na nastavenie default hodnôt do konfiguračných registrov. Zmeny sa prejavia, rovnako ako pri zápise konfigurácie, až po reštarte aplikácie (off/on), resp. po zapísaní príslušnej hodnoty do CONTROL registra (REINIT). V tomto prípade sa na funkciu REINIT odpovedá rýchlosťou, ktorou bola požiadavka vyvolaná. Zmena komunikačnej rýchlosti nastane až po odoslaní odpovede. Po vykonaní funkcie sa nastaví na 0.
- Funkcie DEFLT a REINIT môžu byť vyžiadané aj súčasne (jedným zápisom do registra).

## 6. Reset na továrenské nastavenie (platné pre firmvér ver. 3.2 a vyššie)

V prípade potreby je možné nastaviť továrenské hodnoty pre UART "19200-8-E-1" a adresu snímača "1". Použite nasledovný postup:

- 1. Odpojte napájanie snímača. (V prípade verzie PoE odpojte kábel LAN.)
- 2. Použite prepojku (jumper) a prepojte pin 4 a 6 na header konektore (pozri obrázok nižšie).
- 3. Pripojte napájanie snímača.
- 4. V závislosti od požadovaného komunikačného protokolu, nechajte prepojku zapojenú alebo napájanie na dobu:
  - a. t > 5 sekúnd..... výrobné nastavenie + MODBUS RTU protokol, zelená LED sa rozsvieti.
  - b. t > 10 sekúnd....výrobné nastavenie + MODBUS TCP protokol, zelená LED zhasne.
- 5. Vytiahnite prepojovaciu prepojku (jumper)!

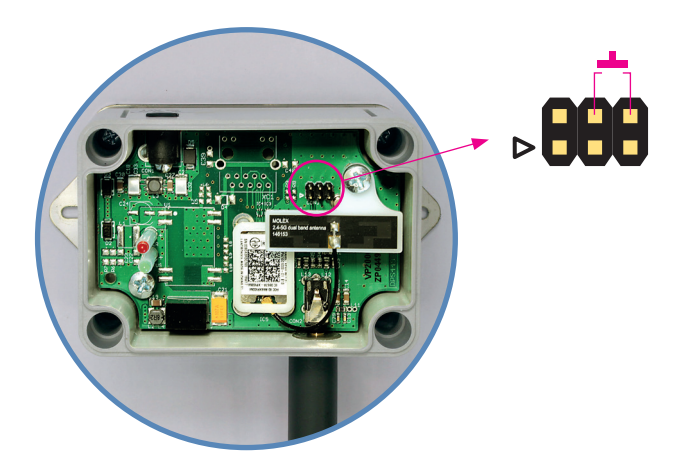

© ELEN, s.r.o., Ľubochnianska 16, 080 06 Ľubotice, Slovenská republika Tel.: +421 51 773 3700, GSM brána: +421 905 637 717, +421 911 637 716 E-mail: sales@elen.sk, http://www.elen.sk